# eToken 5200 Q & A

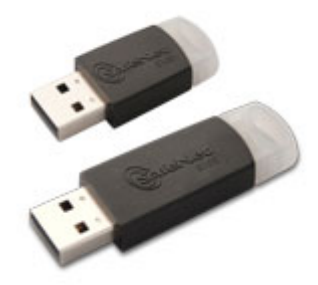

# 2015/10

網際優勢股份有限公司

列印日期:2015/10/21

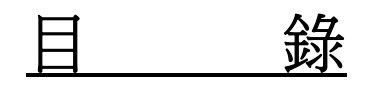

| 問題 1. | 如何變更 eToken 密碼? | P1 |
|-------|-----------------|----|
| 問題 2. | 如何建立憑證索引?       | P2 |
| 問題 3. | 如何查看憑證的有效日期?    | P2 |
| 問題 4. | 如何刪除舊憑證?        | P3 |

列印日期:2015/10/21

## ※此 Q&A 手冊,是您有相關問題時,才需參照此說明文件。

#### 問題 1. 如何變更 eToken 密碼?

Ans:開啟 SafeNet Authentication Client Tools 應用程式 (右鍵開啟:螢幕右下角\工具列\ 💭 icon) 或於從左下角「開始」>「所有程式」或「程式集」>SafeNet>SafeNet Authentication Client>SafeNet Authentication Client Tools 開啟

| 🔝 ратемет сть плл |                           | _   |                                                                                             |
|-------------------|---------------------------|-----|---------------------------------------------------------------------------------------------|
|                   | 💼 SafeNet                 |     | 🖬 SafeNet Authentication Client 🔸 🤶 SafeNet Authentication Client                           |
|                   | 💼 3CX Phone               | ×   | 📾 Borderless Security PK 📀 SafeNet Authentication Client Tools                              |
|                   | im FortiClient            | эI  |                                                                                             |
|                   | 💼 富邦銀行                    | эI  |                                                                                             |
|                   | 🛅 Microsoft 滑鼠            | ×   |                                                                                             |
|                   | 💼 WD SmartWare            | ×   |                                                                                             |
|                   | 💼 FileZilla FTP Client    | эĮ  | 101                                                                                         |
|                   | 📝 Install HP MAK Software | - 8 |                                                                                             |
| 所有程式(2) ▶         | m нр                      | ъĒ  | ] (1) $+$ - $\times$ $+$ $<$ $>$ = \$ ¥ $\in$ $\mathbb{C}$ mm cm km kg cc $_{\overline{r}}$ |
|                   | 🖮 Hewlett-Packard         |     | • 🚄 • 📥 = 🧱 🛱 💷 🗊 🖕                                                                         |

- ※ 預設密碼為"123456",修改時密碼不能與原先密碼相同,修改後請牢記您設定的密碼,若密碼輸入錯誤超過15次,您的eToken將會被鎖住,屆時需聯絡網際優勢進行解鎖(寄回或遠端)。
  - ◎ 點選『變更權杖密碼』,新密碼長度需 數字 + 字母大寫、小寫、特殊字元 (三擇二)。

| S SafeNet Authentication Client Tools |      |     |              |                                                     |                                   | x                         |
|---------------------------------------|------|-----|--------------|-----------------------------------------------------|-----------------------------------|---------------------------|
|                                       |      |     | A 7.<br>8871 | T 68 Y 87<br>3 3 3 4 5D \$6<br>26D 5F<br>5F4 F<br>Y | 4<br>15664UG<br>6A55 6<br>H<br>:- | 9<br>5 5\16413<br>6+ Q1 5 |
| SafeNet Authentication Client         |      | ۲   | 99           | 1                                                   | ?                                 | <b>e</b>                  |
| UXB2B                                 | **** | 重新命 | 名權仗<br>仗密碼   |                                                     |                                   |                           |

列印日期:2015/10/21

請輸入「目前的權杖 密碼 (預設:123456)」、「新權杖 密碼」、「確認 密碼」 (請注意強度設定),新權杖密碼設定後,點選『OK』,並「確定」。

| S SafeNet Authentic                        | ation Client Tools                                          |                                     | ×              |
|--------------------------------------------|-------------------------------------------------------------|-------------------------------------|----------------|
| SafeN                                      | et.                                                         | 4 9<br>15664UGS 5<br>5A55 6 6+<br>H | \16413<br>Q1 5 |
|                                            |                                                             | LL LL GALAN                         | 36VF1<br>7A655 |
| SafeNet /                                  | GafeNet. SafeNet Authentication Client                      | ?                                   |                |
| UXB2E                                      | 目前的權杖 密碼: ●●●●●●● <b>原廠預設:123456</b>                        |                                     |                |
|                                            | 新權仗 密碼:                                                     |                                     |                |
|                                            | 確認 密碼:                                                      |                                     |                |
|                                            | 新 密碼 必須符合權杖上定義的強度設定.                                        |                                     |                |
|                                            | 安全 密碼 至少包含 8 個字元,並由大寫字母、小寫字母、數字和特殊字元(如 !、 \$、 #、 %<br>) 組成. |                                     |                |
|                                            |                                                             |                                     |                |
|                                            | OK Cancel                                                   |                                     |                |
| T<br>3<br>A 6 5D\$66<br>7 26D 5<br>R 5F4 F | 4 9<br>5664065 5\16410<br>6455 61 61 61 6<br>H<br>H         | net-inc.com                         |                |

#### 問題 2. 如何建立憑證索引?

Ans:請將載具拔出後再插入即可。

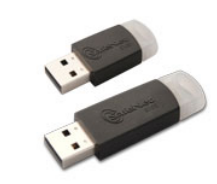

# 問題 3. 如何查看憑證的有效日期?

Ans:開啟 SafeNet Authentication Client Tools 應用程式 (右鍵開啟:螢幕右下角\工具列\ 🕵 icon) 或於從左下角「開始」>「所有程式」或「程式集」>SafeNet>SafeNet Authentication Client>SafeNet Authentication Client Tools 開啟

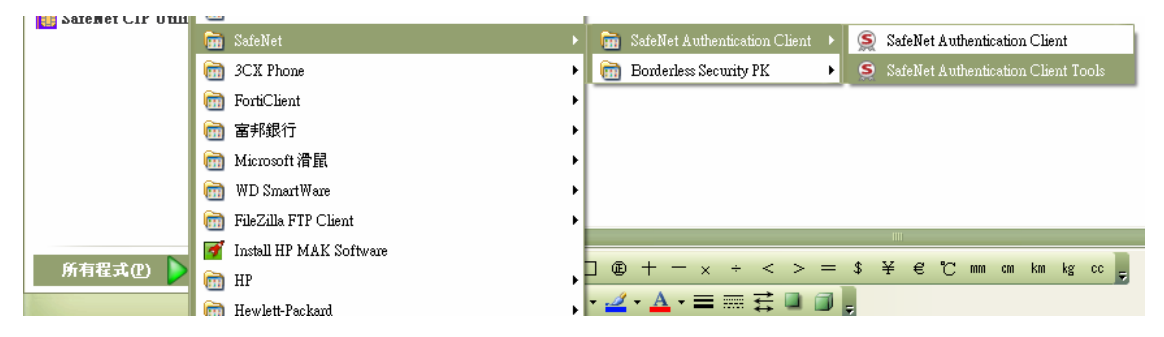

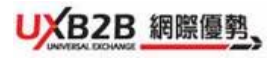

列印日期:2015/10/21

| Copyright <sup>©</sup> , | www.uxb2b.com |  |
|--------------------------|---------------|--|
| All rig                  | ts reserved.  |  |

◎ 點選 / 進階視圖」之憑證帳號,右邊視窗中即顯示憑證的有效起迄日期。

| SafeNet Authentication Client Too                           | ols           |                                                       |  |  |  |  |  |  |
|-------------------------------------------------------------|---------------|-------------------------------------------------------|--|--|--|--|--|--|
| SafeNet Authenti                                            | cation Client | 🕸 😳 i ? 🏚                                             |  |  |  |  |  |  |
|                                                             | R R R         |                                                       |  |  |  |  |  |  |
|                                                             | 憑證資料          |                                                       |  |  |  |  |  |  |
| SafeNet Authentication Client                               | 皮號            | 63 70 2a 9e                                           |  |  |  |  |  |  |
|                                                             | 發行對金          | maggie02                                              |  |  |  |  |  |  |
|                                                             | 發行者           | TaiCA Secure CA                                       |  |  |  |  |  |  |
|                                                             | 有效期自          | 2014年12月16日<br>2015年12月16日                            |  |  |  |  |  |  |
|                                                             | 有效期至          |                                                       |  |  |  |  |  |  |
|                                                             | 預定目的          | 全部應用程式原則                                              |  |  |  |  |  |  |
|                                                             | 易記名稱          | <無>                                                   |  |  |  |  |  |  |
| □ a luice secul<br>→ 設定                                     | 狀態            | 有效                                                    |  |  |  |  |  |  |
| Generic MultiCard r                                         | 私密金鑰資料        |                                                       |  |  |  |  |  |  |
| "。27 用户靖設定                                                  | 金鑰大小          | 1024 bits                                             |  |  |  |  |  |  |
|                                                             | 容器名稱          | B76C5B9AE9F80253                                      |  |  |  |  |  |  |
|                                                             | 模數            | e2 ba 1c 67 cd 83 58 df 53 01 cd d1 a0 ce 61 d0 22 6a |  |  |  |  |  |  |
|                                                             | 金鑰規格          | AT_KEYEXCHANGE                                        |  |  |  |  |  |  |
|                                                             | 預設金鑰容器        | 是                                                     |  |  |  |  |  |  |
|                                                             | 輔助金鑰容器        | 是                                                     |  |  |  |  |  |  |
|                                                             | 在權仗上進行簽署      | 否                                                     |  |  |  |  |  |  |
|                                                             | 密碼編譯提供者       | CSP .                                                 |  |  |  |  |  |  |
| T 4 9<br>3 15664UGS 5\<br>A 6 5D\$66AS5 6 6+ 0<br>7 26D 5 H | 1 I           | www.safenet-inc.com                                   |  |  |  |  |  |  |

#### 問題 4. 如何刪除舊憑證?

| 🔠 Salenet Cir um |                           |   |                                                                   |
|------------------|---------------------------|---|-------------------------------------------------------------------|
| _                | 💼 SafeNet                 |   | 💼 SafeNet Authentication Client 🔸 🤶 SafeNet Authentication Client |
|                  | 🖮 3CX Phone               | × | 🗃 Borderless Security PK 🔹 🧕 SafeNet Authentication Client Tools  |
|                  | im FortiClient            | ► |                                                                   |
|                  | 💼 富邦銀行                    | ► |                                                                   |
|                  | 🖮 Microsoft 滑鼠            | ► |                                                                   |
|                  | 💼 WD SmartWare            | ► |                                                                   |
|                  | 🛅 FileZilla FTP Client    | ► |                                                                   |
| N                | 📝 Install HP MAK Software |   |                                                                   |
| 所有程式(P) 🕨        | m HP                      | • | $\Box \oplus + - \times + < > = \$ \neq \notin C \mod km \log cc$ |
|                  | 🖮 Hewlett-Packard         | • | • 🚄 • 📥 = ☴ ☴ ⊑ 💷 🗊 🖕                                             |

※刪除舊憑證之前,一定要先查看憑證到期日,確定過期之後,才把舊憑證刪除, 若用戶自行操作導致憑證失效,而後得向網際優勢提出<u>異動申請</u>重新購買憑證。

列印日期:2015/10/21

## ◎ 點選<u>欲刪除</u>的**憑證帳號**

| SafeNet Authentication Client Too       | ols              |                                                                              |
|-----------------------------------------|------------------|------------------------------------------------------------------------------|
|                                         |                  | 3 156640GS 5\\641<br>4 5D\$66A55 6 6+ 01<br>7 26D 5 H<br>R 5F4 F 5<br>8R35 Y |
| SafeNet Authenti                        | cation Client    | 4 5 1 ? 🚖                                                                    |
|                                         |                  |                                                                              |
| - CofeMax A sharehouting Climat         | 憑 <b>訂</b> 前陈憑證] |                                                                              |
| En SafeNet Authentication Client        | 序號               | 63 84 03 2e                                                                  |
| C. ● 7076241912                         | 發行對象             | UXB2B_TEST                                                                   |
|                                         | 發行者              | TaiCA Secure CA                                                              |
|                                         | 有效期自             | 2014年12月29日                                                                  |
| → 1000000000000000000000000000000000000 | 有效期至             | 2015年12月29日                                                                  |
| Generic MultiCard r                     | 預定目的             | 全部應用程式原則                                                                     |
| 3 用戶端設定                                 | 易記名稱             | <無>                                                                          |
| 000 (13) (14) (14)                      | 狀態               | 有效                                                                           |
|                                         | 私密金鑰資料           |                                                                              |
|                                         | 金鑰大小             | 2048 bits                                                                    |
|                                         | 容器名稱             | le-35a4c775-51ea-4d55-bd33-0c5b51241c04                                      |
|                                         | 模數               | ba 9c 63 69 eb bc c1 22 97 eb ad a3 70 11 f8 88 1d 4                         |
|                                         | 金鑰規格             | AT_KEYEXCHANGE                                                               |
|                                         | 預設金鑰容器           | 是                                                                            |
|                                         | 輔助金鑰容器           | 是                                                                            |
|                                         | 在權仗上進行簽署         | 否                                                                            |
|                                         | 密碼編譯提供者          | CSP +                                                                        |
| T Byeronce I Ange                       |                  | dan Mu                                                                       |
| 121746FA 3 15664UGS 5\                  |                  |                                                                              |
| A 6 5D\$66A55 6 6+ Q                    |                  | www.safenet-inc.com                                                          |
|                                         |                  |                                                                              |

◎ 刪除前會要求輸入「eToken 密碼」

| SafeNet Authentic                                   | ation Client Toc                         | ls                                    |                          |                            |        | A 7<br>887                              | 5054038<br>505<br>2605<br>5F4<br>5<br>5<br>5<br>5<br>5<br>5<br>5<br>5<br>5<br>5<br>5<br>5<br>5<br>5<br>5<br>5<br>5 | 4<br>15664UGS<br>66A55 6<br>H<br>E | 3<br>9<br>5\!6413<br>6+ Q1 5 |
|-----------------------------------------------------|------------------------------------------|---------------------------------------|--------------------------|----------------------------|--------|-----------------------------------------|----------------------------------------------------------------------------------------------------|------------------------------------|------------------------------|
| SafeNet A                                           | Authenti                                 | cation Clie                           | ent                      | 00                         | ۲      | 9                                       | i                                                                                                    | ?                                  |                              |
| è SafeNet Authent                                   | <ul> <li>權杖登入</li> <li>SafeNe</li> </ul> | t. SafeNet                            | Authentic                | ation(                     | Client | 3 15664<br>10566455<br>17 5 H<br>File L | ¥<br>uas s\isa<br>61 6+ 01                                                                                         |                                    |                              |
| □ ✓ 權仗<br>□ ● ● ● 〒 □ □ ■<br>□ ● ◎ Gene<br>□ ◎ Gene | 輸入權杖 密碼<br>權仗名稱:<br>權杖 密碼:               |                                       | 7076241912<br> <br>目前語言: | СН                         |        |                                         |                                                                                                    |                                    |                              |
|                                                     |                                          | 壷镾렸怕<br>預設金綸容器<br>车權仗上進行簽署<br>座碼編譯提供者 |                          | AI_N<br>是<br>是<br>否<br>CSP |        | Ca<br>NGE                               | ancel                                                                                                    | 51241c04<br>70 11 f8 88            |                              |
| T<br>3 1<br>A 6 5D\$66<br>7 26D 5                   | 4 9<br>15664UGS 5\<br>5ASS 6 6+ 0<br>H   | 411                                   |                          | 1.001                      |        |                                         | www.safe                                                                                                    | enet-inc.cor                       | n                            |

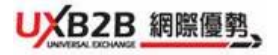

列印日期:2015/10/21

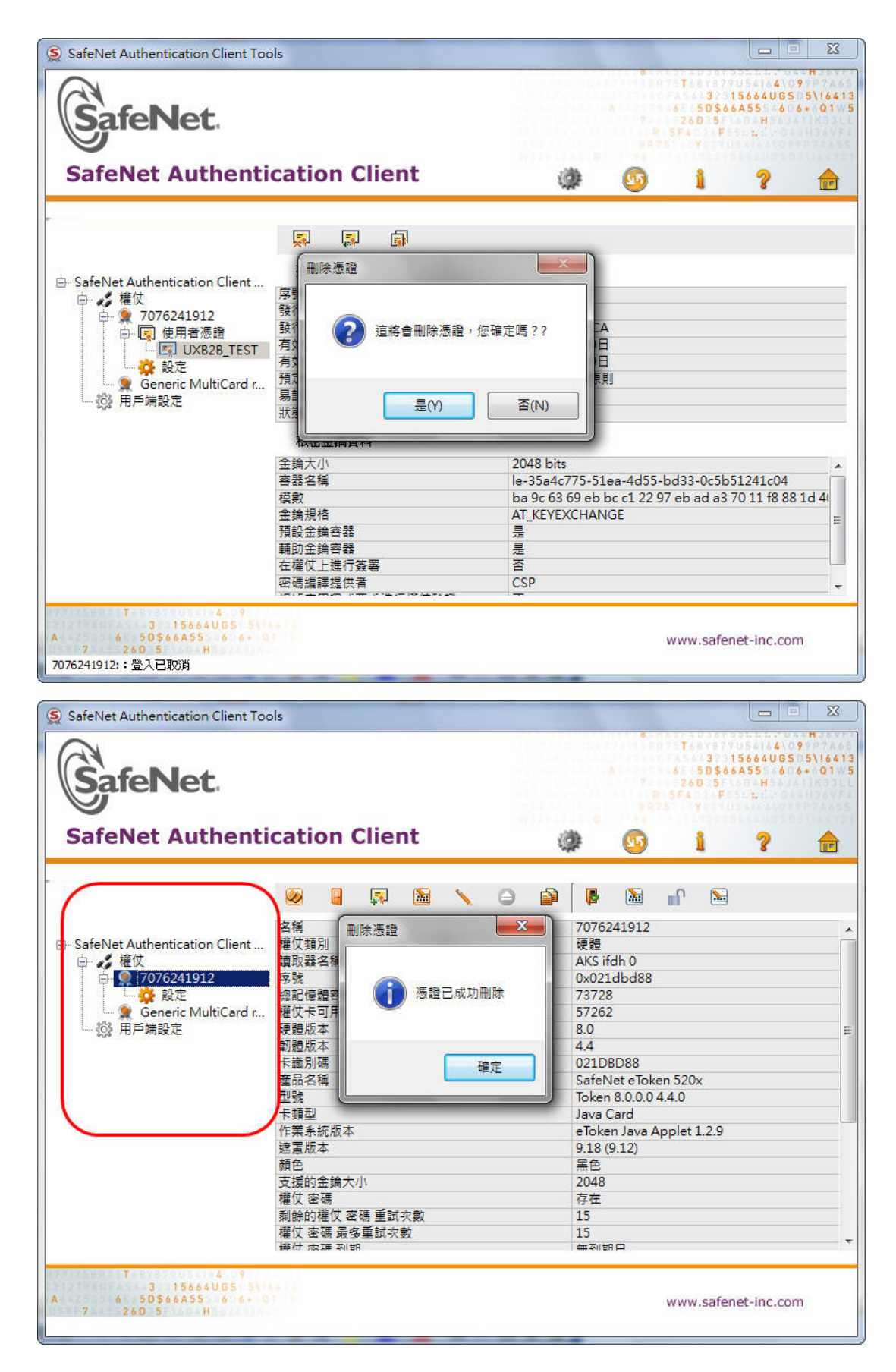